## Inaktive Quellen konfigurieren

Veröffentlicht: 2025-02-04

Geräte, die in den letzten 30 Minuten keine Daten gesendet oder empfangen haben, gelten als inaktiv und generieren keine Messwerte mehr. Inaktive Geräte können jedoch weiterhin in Funktionsbereichen wie Suchergebnissen, Aktivitätskarten, Dashboards und Erkennungen angezeigt werden.

Mit den folgenden Einstellungen können Sie inaktive Quellen sofort aus den Suchergebnissen entfernen und angeben, wann das System inaktive Geräte automatisch aus dem ExtraHop-System löschen kann.

Im Folgenden finden Sie einige Überlegungen zur Konfiguration inaktiver Quelleinstellungen:

- Sie müssen über System- und Zugriffsadministration verfügen Benutzerrechte Z.
- Die Einstellungen müssen an einem Sensor konfiguriert werden. Geräte, die vom Sensor gelöscht wurden, werden auch von der verbundenen Konsole gelöscht.
- Das ExtraHop-System sucht täglich nach inaktiven Geräten und löscht bei jeder Überprüfung bis zu 5.000 Geräte. Geräte, die am längsten inaktiv sind, werden zuerst gelöscht.
- Das Löschen von Geräten wirkt sich auf die Anzahl Ihrer Gerätekapazität aus.
- Gelöschte Geräte, die Funktionen wie Aktivitätskarten, Dashboards und Erkennungen zugeordnet sind, werden als unbekanntes Gerät angezeigt.
- Löschereignisse werden in der Audit-Log Z.
- 1. Loggen Sie sich in die Administrationseinstellungen des ExtraHop-Systems ein über https:// <extrahop-hostname-or-IP-address>/admin.
- 2. Klicken Sie im Abschnitt Systemkonfiguration auf Inaktive Quellen
- 3. Entfernen Sie im Abschnitt Suchergebnisse inaktive Quellen aus den Suchergebnissen, indem Sie die folgenden Schritte ausführen:
  - a) Geben Sie die Anzahl der Tage (1 bis 90) an, an denen Geräte inaktiv waren.
  - b) Klicken Sie Jetzt entfernen.
- 4. Konfigurieren Sie im Abschnitt ExtraHop-System, wann inaktive Geräte aus dem ExtraHop-System gelöscht werden sollen:
  - a) Um Geräte zu löschen, die für eine bestimmte Anzahl von Tagen inaktiv waren, aktivieren Sie das entsprechende Kontrollkästchen und geben Sie dann einen Wert zwischen 10 und 1.000 an.
  - b) Um inaktive Geräte zu löschen, nachdem eine bestimmte Anzahl von Geräten erkannt wurde, aktivieren Sie das entsprechende Kontrollkästchen und geben Sie dann einen Wert zwischen 50.000 und 10.000.000 an.
- 5. Klicken Sie Speichern.